# 言語と入力の設定

- ホーム画面で「設定」→「システム」→「一般」→「言語 と入力」→「言語」
- 言語を選択

# 日付と時刻の設定

- ホーム画面で「設定」→「システム」→「一般」→「日付 と時刻」
- 2. 日付、時刻、タイムゾーン、日付と時刻のフォーマットを設定
  - ▶ 自動的に日付と時刻を調整する 「日付と時刻の自動設定」のチェックボックスを ON に します。
  - ▶ 手動で日付と時刻を調整する 「日付と時刻の自動設定」のチェックボックスを OFF にし、「日付設定」/「時刻設定」をタップして日付と時刻を変更します。
  - ▶ 自動的にタイムゾーンを調整する 「タイムゾーンの自動設定」のチェックボックスを ON にします。

- ▶ 手動でタイムゾーンを調整する 「タイムゾーンの自動設定」のチェックボックスを OFF にし、「タイムゾーンの選択」をタップしてタイムゾー ンを修正します。
- ▶ 日付と時刻のフォーマットを調整する 「24時間表示」または「日付形式の選択」をタップします。

# 通知音の設定

デフォルトの通知音を変更できます。

- 1. ホーム画面で「設定」→「システム」→「デバイス」→「音」
- 2.「デフォルトの通知音」
- 3. 使用したいサウンドを選択して「OK」

# その他の音の設定

- 1. ホーム画面で「設定」→「システム」→「デバイス」→「音」
- 「タッチ操作音」、「画面ロックの音」、または「タッチ操作 バイブ」の各チェックボックスを ON または OFF

# 音量の調整

- ホーム画面で「設定」→「システム」→「デバイス」→「音」
  →「音量」
- 2. 各種オーディオのスライダーをドラッグして音量を調整
- ГОК

## マナーモードの設定

次の方法でマナーモードを設定できます。

- ホーム画面で「設定」→「システム」→「デバイス」→「音」
  →「音の設定」→「OFF」をタップします。
- 「メディア」のアプリケーションを起動しているときに音量 小ボタンを押し続けます。ステータスバーに ∜ が表示さ れているときはマナーモードが設定されています。

## 壁紙の設定

ロック画面に壁紙を設定することができます。

- ホーム画面で「設定」→「システム」→「デバイス」→「ディ スプレイ」→「壁紙」
- 2. 「ギャラリー」または「壁紙」をタップし、画像を選択 ギャラリーの画像はトリミングが必要な場合があります。

## 画面の明るさ設定

- ホーム画面で「設定」→「システム」→「デバイス」→「ディ スプレイ」→「明るさ」
- 2. スライダーをドラッグして画面の明るさを調整

# 暗証番号(SIM PIN コード/パスワード)

- 暗証番号はお忘れにならないようにご注意ください。万一 お忘れになった場合は、所定の手続きが必要になります。 詳しくは、「お問い合わせ先一覧」までご連絡ください。
- 暗証番号は、他人に知られないようにご注意ください。他人に知られ悪用されたときは、その損害について当社は責任を負いかねますので、あらかじめご了承ください。
- 入力を間違えると、ロック状態になります。ご注意ください。
  詳しくは、「お問い合わせ先一覧」までご連絡ください。

## SIM PIN コードについて

- 🗌 注意
- SIM PIN コードは第三者による本機の無断使用を防ぐための4~8桁の暗証番号です。
- SIM PIN コードを有効にしている場合は、電源を入れたときに SIM PIN コードを入力しないと本機を使用することができません。
- SIM PIN コードは変更できます。
- お買い上げ時、SIM PIN コードは「9999」に設定されて います。
- SIM PIN コードの入力を3回間違えると、SIM PIN ロック状態になります。
  その際は、SIM PIN ロック解除コード(PUK コード)が必要となります。SIM PIN ロック解除コードについては、「お問い合わせ先一覧」までご連絡ください。

 PUK コードを10回間違えると、USIM カードがロック され、本機が使用できなくなります。その際には、ソフト バンクショップにてUSIM カードの再発行(有償)が必要 になります。

### SIM PIN コードを有効にする

- 1. ホーム画面で「設定」→「システム」→「一般」
- [セキュリティ] → 「SIM カードロック設定」 → 「SIM カー ドをロック」
- 3. SIM PIN コードを入力 →「OK」

SIM PIN コードを有効にしているときに、「SIM カードをロック」 のチェックボックスを OFF にすると SIM PIN コードが無効になり ます。

#### SIM PIN コードを変更する

- 1. ホーム画面で「設定」→「システム」→「一般」
- [セキュリティ] → 「SIM カードロック設定」→「SIM PIN の変更」
- 現在の SIM PIN コードを入力 →「OK」
- 新しい SIM PIN コードを入力 →「OK」→ 確認のために もう一度新しい SIM PIN コードを入力 →「OK」

#### 画面のロック

画面ロックを使用して本機を保護することができます。画面 ロックが設定されている場合、画面とキーのロックを解除する には画面を長押し(ロングタッチ)する、パターンを描く、ま たは PIN(暗証番号)/パスワードを入力する必要があります。

- ホーム画面で「設定」→「システム」→「一般」→「セキュ リティ」→「画面のロック」
- [長押し」、「パターン」、「PIN」、または「パスワード」を 選択
- 「長押し」
  ロングタッチによりロック解除ができるようになります。
  ロックを解除するには画面上のステータスバー以外の場所をロングタッチします。
- 「パターン」
  画面のロックを解除するときに描くパターンを作成します。
- 「PIN」または「パスワード」 画面のロックを解除するときに入力する PIN(暗証番号) またはパスワード設定します。

## 暗号化

本機内のデータを暗号化することができます。対象は Google アカウント、アプリケーションデータ、音楽などのデータ、ダ ウンロードした情報などです。暗号化した場合は、本機に電源 を入れるたびに PIN(暗証番号)またはパスワードの入力が必 要になります。

● 警告!

暗号化したデータは元に戻すことはできません。本機の暗号化 を解除するには、「データの初期化」を実行して本機内のデー タを消去する必要があります。

#### 暗号化の事前準備

- 画面ロックの PIN またはパスワードを設定します。
- バッテリーを充電します。
- 本機をACアダプタに接続します。
- 暗号化作業のために1時間以上の時間を確保してください。
  途中で中断すると一部またはすべてのデータが失われます。

### 暗号化

- ホーム画面で「設定」→「システム」→「一般」→「セキュ リティ」→「端末の暗号化」
- 2. 暗号化に関する説明を確認

バッテリーの残量が不十分、または、AC アダプタが本機に接続されていない場合は、「携帯端末を暗号化」を選択できません。 暗号化を中止する場合は、戻るキーをタップします。 ● 警告!

暗号化を実行中に中断すると一部またはすべてのデータが失われます。

- 3. 「携帯端末を暗号化」
- 4. 画面ロック用の PIN またはパスワードを入力→「次へ」
- 5. 「携帯端末を暗号化」

暗号化処理が開始されます。処理には 1 時間以上かかります。暗号 化処理の間、本機が数回再起動する場合があります。 暗号化が終了すると PIN またはパスワードの入力画面が表示されま す。

暗号化が完了すると電源を入れるたびに、データを復号するために PINまたはパスワードの入力が必要になります。